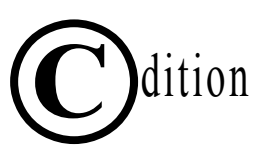

# ADVENTURES/. SOCIAL RESEARCH

# Data Analysis Using IBM\* SPSS\* Statistics

Earl Babbie

Chapman University

William E. Wagner, III

California State University, Channel Islands

### **Jeanne Zaino**

lona College

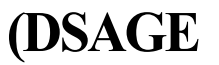

Los Angeles | London | New Delhi Singapore | Washington DC | Boston

### **BRIEF CONTENTS**

Preface xvii About the Authors xxiii

#### Part | Preparing for Data Analysis

- Chapter 1 Introduction: The Theory and Practice of Social Research 3
- Chapter 2 The Logic of Measurement 15
- Chapter 3 Description of Data Sets: The General Social Survey 25

#### Part II Univariate Analysis

- Chapter 4 Using SPSS Statistics: Some Basics 33
- Chapter 5 Describing Your Data: Religiosity 51
- Chapter 6 Presenting Your Data in Graphic Form: Political Orientations
- Chapter 7 Recoding Your Data: Religiosity and Political Orientations 99
- Chapter 8 Creating Composite Measures: Exploring Attitudes Toward Abortion in More Depth 123
- Chapter 9 Suggestions for Further Analysis 143

#### Part III Bivariate Analysis

- Chapter 10 Examining the Sources of Religiosity 159
- Chapter 11 Political Orientations as Cause and Effect 177
- Chapter 12 What Causes Different Attitudes Toward Abortion? 193
- Chapter 13 Measures of Association for Nominal and Ordinal Variables
- Chapter 14 Correlation and Regression Analysis 235
- Chapter 15 Tests of Significance 263
- Chapter 16 Suggestions for Further Bivariate Analyses 287

### Part IV Multivariate Analysis 297

- Chapter 17 Multiple Causation: Examining Religiosity in Greater Depth 299
- Chapter 18 Dissecting the Political Factor 321
- Chapter 19 A Powerful Prediction of Attitudes Toward Abortion 333
- Chapter 20 Suggestions for Further Multivariate Analyses 355

#### PartV The Adventure Continues 367

- Chapter 21 Designing and Executing Your Own Survey 369
- Chapter 22 Further Opportunities for Social Research 391

Appendix A: The Codebook 399 Appendix B: Questionnaire for Class Survey 437 Index/Glossary 455

### DETAILED CONTENTS

Preface xvii

About the Authors xxiii

#### Part I Preparing for Data Analysis

# Chapter 1 Introduction: The Theory and Practice of Social Research 3

Overview 3 Why Use a Database? 4 SPSS Statistics 4 Social Research: A Primer 5 Concepts and Theories: Deprivation Theory 6 Variables and Hypotheses: Religiosity 7 Table 1.1: Concepts, Theories, Variables, and Hypotheses 7 Table 1.2: Variables and Categories 8 Social Research Strategies: Inductive and Deductive 8 Theory and Research in Practice 10 Example 1: Political Orientations 10 Example 2: Attitudes Toward Abortion 10 Conclusion 11 Main Points 12 Key Terms 12 Review Questions 12

#### Chapter 2 The Logic of

Measurement 15

Validity Problems 15 Reliability Problems 16 Distinguishing Between Validity and Reliability 17

#### Part II Univariate Analysis 31

### Chapter 4 Using SPSS Statistics: Some Basics 33

Demonstration 4.1: Starting an SPSS Statistics Session 33

#### Multiple Indicators 18 Levels of Measurement 18 Nominal Variables 18 Ordinal Variables 19 Ratio Variables 19 Interval Variables 19 Measurement and Information 20 Table 2.1: Levels of Measurement 20 Measurement Options 21 Classifying Variables as Discrete or Continuous 21 Conclusion 21 Table 2.2: Tips for Distinguishing Between Discrete and Continuous Variables 22 Main Points 22 Key Terms 22 Review Questions 23 **Chapter 3 Description of Data Sets:** The General Social Survey 25

Sampling 26 Data Collection 27 The Codebook: Appendix A 27 Data Set 1: DEMO.SAV 28 Data Set 2: EXER.SAV 28 Data Set 3: GSS2012.SAV 28 Conclusion 28 Main Points 28 Key Terms 29 Review Questions 29

SPSS Statistics Command 4.1: Starting an SPSS Statistics Session 33 Demonstration 4.2: Exploring the Data View Portion of the Data Editor 35

Menu Bar 35 Getting Help 36 SPSS Statistics Command 4.2: Accessing the Help Menu 36 Toolbar 36 Dialog Boxes 36 **SPSS Statistics Command 4.3:** Getting Help in a Dialog Box 37 Scroll Bars: Moving Through the Data Editor 37 SPSS Statistics Command 44. Moving Through the Data Screen 38 Demonstration 4.3: Entering Data— A Preview 38 Demonstration 4.4: Loading a Data Set 39 SPSS Statistics Command 4.5: Opening a Data File 40 Demonstration 4.5 Raw Data in Data View 41 Finding Variable Information: Values and Labels 41 **Option 1: Variables Dialog** Box = 42**Option 2: Toggling Between Numeric** Values and Value Labels 43 Option 3: Value Labels Tool 44 SPSS Statistics Command 4.6: Finding Information on Variables 44 Demonstration 4.6: Variable View Tab 45 SPSS Statistics Command 4.7: Finding Information on Variables in Variable View 46 Demonstration 4.7: Ending Your SPSS Statistics Session 46 SPSS Statistics Command 4.8: Ending Your SPSS Statistics Session 46 Conclusion 47 Main Points 47 Key Terms 47 SPSS Statistics Commands Introduced in This Chapter 47 Review Questions 47 SPSS Statistics Lab Exercise 4.1 49

### Chapter 5 Describing Your Data: Religiosity 51

Demonstration 5.1: Opening Frequently Used Data Files 51

**SPSS Statistics Command 5.1**: Shortcut for Opening Frequently Used Data Files 52 Demonstration 5.2: Setting Options-Variable Lists and Output Labels 53 **SPSS Statistics Command 5.2:** Setting Options—Displaying Abbreviated Variable Names Alphabetically 53 SPSS Statistics Command 5.3: Setting Options—Output Labels 54 SPSS Statistics Command 5.4: Setting Values and Labels as "Missing" 56 Demonstration 5.3: Frequency Distributions 56 SPSS Statistics Command 5.5: Running Frequency Distributions 59 The SPSS Statistics Viewer: Output 59 SPSS Statistics Command 5.6: Navigating Through the SPSS Statistics Viewer 59 SPSS Statistics Command 5.7: Changing the Width of the Outline Pane 59 Hiding and Displaying Results in the Viewer 60 SPSS Statistics Command 5.8: Hiding and Displaying Results in the Viewer 60 SPSS Statistics Command 5.9: Hiding and Displaying All Results From a Procedure 60 Reading Frequency Distributions 60 Demonstration 5.4: Frequency Distributions-Running Two or More Variables at One Time 61 SPSS Statistics Command 5.10: Running Frequency Distributions With Two or More Variables 63 Writing Box 5.1 64 Descriptive Statistics: Basic Measures of Central Tendency and Dispersion 65

Table 5.1: Basic Descriptive StatisticsAppropriate for Different Types ofVariables66

Table 5.2: Basic Descriptive StatisticsAppropriate for Different Levels ofMeasurement66

Demonstration 5.5: The Frequencies Procedure 67 SPSS Statistics Command 5.11: The Frequencies Procedure— **Descriptive Statistics** (Discrete Variables) 69 Demonstration 5.6: The Descriptives Procedure—Calculating Descriptive Statistics for Continuous Variables 69 SPSS Statistics Command 5.12: The Descriptives Procedure— **Descriptive Statistics** (Continuous Variables) 71 Demonstration 5.7: Printing Your Output (Viewer) 71 SPSS Statistics Command 5.13: Printing Your Output (Viewer) 71 SPSS Statistics Command 5.14: Print Preview 71 Demonstration 5.8: Adding Headers/ Footers and Titles/Text 72 SPSS Statistics Command 5.15: Adding Headers and Footers 72 SPSS Statistics Command 5.16: Adding Titles/Text 72 Demonstration 5.9: Saving Your Output (Viewer) 72 SPSS Statistics Command 5.17: Saving Your Output (Viewer) 73 Demonstration 5.10: Saving Changes to Your Data Set 73 SPSS Statistics Command 5.18: Saving Changes Made to an Existing Data Set 74 Conclusion 74 Main Points 74 Key Terms 75 SPSS Statistics Commands Introduced in This Chapter 75 Review Ouestions 76 SPSS Statistics Lab Exercise 5.1 77

#### Chapter 6 Presenting Your Data in Graphic Form: Political Orientations 79

Graphing Data With Direct "Legacy" Dialogs 79 Demonstration 6.1: Frequency Table— POLVIEWS 79 *Bar Chart: POLVIEWS* 80

SPSS Statistics Command 6.1: Simple Bar Chart 83 Demonstration 6.2: SPSS Statistics Chart Editor 83 SPSS Statistics Command 6.2: SPSS Statistics Chart Editor 84 Demonstration 6.3: Frequency Table— PARTYID 85 Pie Chart: PARTYID 85 SPSS Statistics Command 6.3: Pie Chart 87 SPSS Statistics Command 6.4: Accessing Pie Options (SPSS Statistics Chart Editor) 88 **Demonstration 6.4: Political** Attitudes 89 Writing Box 6.1 89 Demonstration 6.5: Histogram-AGE 90 SPSS Statistics Command 6 5. Histogram 91 Demonstration 6.6: Line Chart-INCOME 92 SPSS Statistics Command 6.6: Simple Line Chart 94 Some Guidelines for Choosing a Chart or Graph 94 Table 6.1: Charts Appropriate for Variables of Different Types 94 Table 6.2: Charts Appropriate for Variables at Different Levels of Measurement 94 Saving and Printing Your Charts 95 Conclusion 95 Main Points 95 Key Terms 95 SPSS Statistics Commands Introduced in This Chapter 95 Review Ouestions 96 SPSS Statistics Lab Exercise 6.1 97

#### Chapter 7 Recoding Your Data: Religiosity and Political Orientations 99

Demonstration 7.1: Modifying Variables With Recode—ATTEND CHATT 99 Summary of Steps Involved in Recoding 107 Demonstration 7.2: Recoding AGE –» AGECAT 108 Writing Box 7.1 110 SPSS Statistics Command 7.1: Recoding a Variable 111 Demonstration 7.3: Recoding POLVIEWS -> POLREC 111 Demonstration 7.4: Recoding PARTYID -> PARTY 113

#### Writing Box 7.2 115

Demonstration 7.5: Saving Changes to Your Data Set 115 SPSS Statistics Command 7.2: Saving Changes Made to an Existing Data Set 116 Conclusion 116 Main Points 116 Key Term 117 SPSS Statistics Commands Introduced in This Chapter 117 Review Questions 117 SPSS Statistics Lab Exercise 7.1 119

#### Chapter 8 Creating Composite Measures: Exploring Attitudes Toward Abortion in More Depth 123

Demonstration 8.1: Identifying the Seven Abortion Variables-File Info 123 SPSS Statistics Command 8.1: Identifying Variables-File Info 124 Demonstration 8.2: Running Frequencies for Several Variables at Once 124 SPSS Statistics Command 8.2: Running Frequencies for Several Variables (Not Clustered) 124 Items With the Highest Levels of Support 125 Items With Less Support 126 Unconditional Support for Abortion 126 Support for Abortion: An Overview 127 Table 8.1: Variations in Levels of

# Support for Abortion 127

Index: A Form of Composite Measure 128 *ABORT Index* 128 *ABORT Index Scores* 129 Demonstration 8.3: ABORT Index 129 Demonstration 8.4: Defining ABORT 132

Demonstration 8.5: Checking New Index—Comparing Scores on Old and New Variables 133 **Demonstration 8.6: Running Frequencies** for ABORT 133 SPSS Statistics Command 8.3: Creating a Simple Index Using Count 134 ABINDEX: Index Based on Six Abortion Variables 135 Demonstration 8.7: ABINDEX 135 Demonstration 8.8: Running Frequencies 137 Writing Box 8.1: Description of ABINDEX 138 Conclusion 138 Main Points 139 Key Terms 139 SPSS Statistics Commands Introduced in This Chapter 139 Review Questions 139 SPSS Statistics Lab Exercise 8.1 141 **Chapter 9 Suggestions for Further** Analysis 143 Desired Family Size 143 Demonstration 9.1: Respondents' Ideal Family Size (CHLDIDEL) 144 Writing Box 9.1 145 Child Rearing 145 **Demonstration 9.2: Important Qualities** for Children 145 Writing Box 9.2 148 Attitudes About Sexual Behavior 148 Demonstration 9.3: Index of Sexual Permissiveness 149 SPSS Statistics Command 9.1: Setting Values and Labels as "Missing" Using "Range Plus One" Option 149 Writing Box 9.3: Description of SEXPERM Index 151 Prejudice 151 Writing Box 9.4 153 Conclusion 153 Main Points 154 Key Term 154 SPSS Statistics Command Introduced in This Chapter 154 Review Questions 154 SPSS Statistics Lab Exercise 9.1 155

#### Part III Bivariate Analysis 157

# Chapter 10 Examining the Sources of Religiosity 159

#### Table 10.1: Distinctions Between Univariate and Bivariate Analysis 159

The Deprivation Theory of Religiosity 159 Testing Our Hypothesis: Correlating Religiosity and Gender 160 Demonstration 10.1: Running Crosstabs to Test Our Hypothesis 160

#### Table 10.2: Tips for Identifying Independent and Dependent Variables 161

Examining Your Output 163 SPSS Statistics Command 10.1: Running Crosstabs-Specifying the Dependent and Independent Variables 163 Interpreting Crosstabs 163 Interpreting Crosstabs: Association, Strength, and Direction 164 Demonstration 10.2: Interpreting a Crosstab With Limited Categories 164 First Question: Is There an Association? 164 Second Question: How Strong Is the Association? 165 Demonstration 10.3: Correlating Another Measure of Religiosity and Gender 165

#### Writing Box 10.1 166

Drawing Conclusions Carefully: Reassessing Our Original Hypothesis 166 Demonstration 10.4: Interpreting a Crosstab With Ordinal Variables—Religiosity and Age 167 *Interpreting Crosstabs With Ordinal* Variables 167

# Table 10.3: Hypothetical Exampleof a Positive Association168

Table 10.4: Hypothetical Exampleof a Negative Association168

*Examining Your Output* 168 Demonstration 10.5: Correlating Other Measures of Religiosity and Age 169

#### Writing Box 10.2 170

Epsilon 170 Conclusion 170 Main Points 171 Key Terms 171 SPSS Statistics Command Introduced in This Chapter 172 Review Questions 172 SPSS Statistics Lab Exercise 10.1 173

### **Chapter 11 Political Orientations**

as Cause and Effect 177 The Relationship Between POLVIEWS and PARTYID 177 Demonstration 11.1: POLREC by PARTY 177 Demonstration 11.2: PARTY by POLREC 178 Age and Politics 179 Demonstration 11.3: POLREC by AGECAT 179 Demonstration 11.4: PARTY by AGECAT 179 Interpreting Your Table: The Relationship Between Age and Party Identification 180 Religion and Politics 180 Demonstration 11.5: POLREC by RELIG 180 Demonstration 11.6: PARTY by RELIG 181 Gender and Politics 182 Demonstration 11.7: PARTY and POLREC by SEX 182 Race and Politics 183 Demonstration 11.8: POLREC by RACE 183 Demonstration 11.9: PARTY by **RACE 183** Education and Politics 183 Demonstration 11.10: Recoding EDUC  $\rightarrow$ EDCAT 184 Demonstration 11.11: POLREC by EDCAT 185 Demonstration 11.12: PARTY by EDCAT 186

Some Surprises: Class, Marital Status, and Politics 186 *Social Class* 186 *Marital Status* 187 The Impact of Party and Political Philosophy 187 Saving Recoded Variable: EDCAT 187 Conclusion 187 Main Points 188 Key Terms 188 Review Questions 188 SPSS Statistics Lab Exercise 11.1 189

### **Chapter 12 What Causes Different**

Attitudes Toward Abortion? 193 Demonstration 12.1: Gender and Abortion 193 Demonstration 12.2: Age and Abortion 194 Demonstration 12.3: Religion and Abortion 196

Writing Box 12.1 198
Demonstration 12.4: Politics and Abortion 198
Writing Box 12.2 199

Demonstration 12.5: Sexual Attitudes and Abortion 199 Other Factors You Can Explore on Your Own 200 Conclusion 201 Main Points 201 Key Terms 201 Review Questions 202 SPSS Statistics Lab Exercise 12.1 203

#### Chapter 13 Measures of Association for Nominal and Ordinal Variables 209

The Logic of Statistical Association:
Proportionate Reduction of Error 209
Lambda (A,): A Measure Appropriate for
Nominal Variables 210
An Indication of Strength of
Association 210
Table 13.1: A Summary of Lambda (X)
Example 1: The Logic of Lambda
(X) 211
Example 2: The Logic of Lambda
(X) 211
Demonstration 13.1: Instructing SPSS
Statistics to Calculate Lambda (X) 212
Interpreting Lambda and Other
Measures 215

Table 13.2: Some General Guidelinesfor Interpreting Strength ofAssociation (Lambda [X],Gamma [y], etc.)215Caveat: Interpreting Lambdasof0.00216

Writing Box 13.1 216

SPSS Statistics Command 13.1: Running Crosstabs With Lambda (X) 216

Gamma (y): A Measure Appropriate for Ordinal Variables 217 An Indication of Strength and Direction (With a Caveat) of Association 217

Table 13.3: Direction of Association:Using Class and Prejudice as anExample217

Table 13.4: A Summary ofGamma (X)218Example 1: The Logic of Gamma(y)218Example 2: The Logic of Gamma(y)221Demonstration 13.2: InstructingSPSS Statistics to CalculateGamma (y)—Example 1222

#### Writing Box 13.2 224

Demonstration 13.3: Running Gamma (y)—Example 2 (Reverse Scoring Case) 224 SPSS Statistics Command 13.2: Running Crosstabs With Gamma (y) 227

Additional Measures of Association 227

Table 13.5: Measures of AssociationReviewed in This Chapter 227

#### Table 13.6: Additional Measures of Association 228

Analyzing the Association Between Variables at Different Levels of Measurement 228
Conclusion 228
Main Points 229
Key Terms 229
SPSS Statistics Commands Introduced in This Chapter 229
Review Questions 229
SPSS Statistics Lab Exercise 13.1 231

#### Chapter 14 Correlation and Regression Analysis 235

Pearson's r: A Measure Appropriate for Interval/Ratio Variables 235 An Indication of Strength and Direction of Association 235 Example 1: The Logic of Pearson's r 235 Table 14.1: Summary of Pearson's r 236 Interpreting Pearson's r and the Coefficient of Determination (r<sup>2</sup>) 240 Table 14.2: Some General Guidelines for Interpreting Strength of Association (Pearson's r, Coefficient of **Determination**) 240 Instructing SPSS Statistics to Calculate Pearson's r 240 Demonstration 14.1: Recoding RINCOMO6 -» RECINC 240 Demonstration 14.2: Using SPSS Statistics to Compute Pearson's r 244 SPSS Statistics Command 14.1: Producing a Correlation Matrix With Pearson's r 246 Demonstration 14.3: Requesting Several Correlation Coefficients 246 Writing Box 14.1 247 A Note of Caution 248 Regression Analysis 248 Example 1: The Logic of Regression 248 Demonstration 14.4: Regression 250 SPSS Statistics Command 14.2: Regression 253 Demonstration 14.5: Presenting Data Graphically—Producing a Scatterplot With a Regression Line 253 An Indication of Direction and Strength of Association 256 Writing Box 14.2 257 SPSS Statistics Command 14.3: Producing a Scatterplot With a Regression Line 257 Measures of Association for Interval and Ratio Variables 257 Table 14.3: Measures of Association **Reviewed in This Chapter** 257 Analyzing the Association Between Variables at Different Levels of Measurement 258 Conclusion 258

Main Points 258

Key Terms 259
SPSS Statistics Commands Introduced in This Chapter 259
Review Questions 259
SPSS Statistics Lab Exercise 14.1 261

#### Chapter 15 Tests of Significance 263

Statistical Significance 263 Significance Tests: Part of the Larger Body of Inferential Statistics 264 Statistical Significance Versus Measures of Association 264 Chi-Square (x<sup>2</sup>) 264 The Logic of Statistical Significance: *Chi-Square* (%<sup>2</sup>) 267 Demonstration 15.1: Instructing SPSS Statistics to Calculate Chi-Square 268 Reading Your Output 269 SPSS Statistics Command 15.1: Producing Crosstabs With Chi-Square 270 Practice Running Chi-Square 270 Writing Box 15.1 270 Significance and Association 270 Table 15.1: A Guide to Interpreting Tests of Association and Significance 271 t Tests 271 Demonstration 15.2: Instructing SPSS Statistics to Run Independent-Samples t Test 273 Reading Your Output 274 SPSS Statistics Command 15.2: Running t Test (Independent-Samples t Test) 275 Demonstration 15.3: *t* Test—EDUC by SEX 275 Analysis of Variance 276 Demonstration 15.4: Instructing SPSS Statistics to Run ANOVA 276 Reading Your Output 278 SPSS Statistics Command 15.3: ANOVA (GLM Univariate) 279 Writing Box 15.2 279

A Statistical Toolbox: A Summary 280 *Table 15.2: A Statistical Toolbox 280* Conclusion 280 Main Points 281 Key Terms 281 SPSS Statistics Commands Introduced in This Chapter 281 Review Questions 282 SPSS Statistics Lab Exercise 15.1 283

#### Chapter 16 Suggestions for Further Bivariate Analyses 287

Demonstration 16.1: Desired Family Size 287

Writing Box 16.1 289 Child Rearing 289 Attitudes About Sexual Behavior 290

#### Part IV Multivariate Analysis

#### Chapter 17 Multiple Causation: Examining Religiosity in Greater Depth 299

Multiple Causation 299 Demonstration 17.1: The Impact of Age and Sex on Religiosity 299 SPSS Statistics Command 17.1: Running Crosstabs With a Control or Third Variable 302 Demonstration 17.2: Family Status and Religiosity 302 Demonstration 17.3: Family Status and Religiosity, Controlling for Age 303 Demonstration 17.4: Social Class and Religiosity 304 Writing Box 17.1 305 Other Variables to Explore 305 Chi-Square and Measures of Association 305 *Chi-Square (%<sup>2</sup>)* 305 Measures of Association 306 Multiple Regression 306 Dummy Variables 306 *Recoding SEX to Create a Dummy* Variable: MALE 306 Recoding RACE to Create a Dummy Variable: WHITE 307 SPSS Statistics Command 17.2: Recoding to Create a Dummy Variable 309 Multiple Regression 309 SPSS Statistics Command 17.3: Multiple Regression 312 Conclusion 312 Main Points 312 Key Terms 312 SPSS Statistics Commands Introduced in This Chapter 313 Review Questions 313 SPSS Statistics Lab Exercise 17.1 315

Demonstration 16.2: Investigating Sexual Permissiveness Further 290 *Writing Box 16.2 290* 

Prejudice 290 Additional Resources 291 Conclusion 291 Main Points 292 Review Questions 292 SPSS Statistics Lab Exercise 16.1 292

#### 297

**Chapter 18 Dissecting the Political Factor** 321 Political Philosophy and Party Identification 321 Demonstration 18.1: Controlling for Education 322 Demonstration 18.2: The Mystery of Politics and Marital Status 323 Recoding MARITAL 323 POLREC by MARITAL2 323 POLREC by MARITAL2 by AGECAT 324 POLREC by MARITAL2 by SEX 325 POLREC by MARITAL2 by EDCAT 325 POLREC by MARITAL2 by RACE 325 POLREC as Independent Variable 326 Writing Box 18.1 327 Political Issues 327 Conclusion 327 Main Points 328

Key Terms 328 Review Questions 328 SPSS Statistics Lab Exercise 18.1 329

# Chapter 19 A Powerful Prediction of Attitudes Toward Abortion 333

Religion and Abortion 333 Demonstration 19.1: Religious Affiliation and Church Attendance 333 Demonstration 19.2: Religious Affiliation, Church Attendance, and Abortion 335 *Recoding RELIG and ATTEND Into Different Variables* 336 SPSS Statistics Command 19.1: Recoding Into Different Variables 336

Crosstab Recoded Variables 338 Relationship Between ABORT and Recoded Items 338 Politics (POLREC, PARTY) and Abortion (ABORT) 339 Demonstration 19.3: The Interaction of Religion and Politics on Abortion Attitudes 339 Demonstration 19.4: Constructing an Index of Ideological Traditionalism 340 Step 1: Create IND 341 Step 2: Assign Points—If Liberal (1) on POLREC, Get Two Points on IND 341 Step 3: Assign Points—If Moderate (2) on POLREC, Get One Point on IND 343 Step 4: Assign Points—If "None" (2) on RELIG. Get One Point on IND 343 Step 5: Assign Points—If Seldom (2) on ATTEND, Get One Point on IND 343 Step 6: Handle Missing Data 343 Step 7: Define IND 345 SPSS Statistics Command 19.2: Creating an Index Using Compute Variable 346 Run Frequencies to Check IND 346 Does IND Predict Attitudes Toward Abortion? 347

Sexual Attitudes and Abortion 347 Demonstration 19.5: Recode PREMARSX and HOMOSEX 347 Demonstration 19.6: The Relationship Between Sexual Permissiveness and IND 348 Writing Box 19.1 349 Conclusion 349 Main Points 349 Key Terms 350 SPSS Statistics Commands Introduced in This Chapter 350 Review Ouestions 350 SPSS Statistics Lab Exercise 19.1 351 **Chapter 20 Suggestions for Further** Multivariate Analyses 355 Ideal Family Size and Abortion 355 Writing Box 20.1 356 Child Rearing 356 The Protestant Ethic 357 Capital Punishment, Gender, and Race 358 Demonstration 20.1: CAPPUN by SEX 358 Demonstration 20.2: CAPPUN by SEX, Controlling for RACE 359 Conclusion 361 Main Points 361 Key Term 361 Review Questions 361 SPSS Statistics Lab Exercise 20.1 363

#### PartV The Adventure Continues 367

#### **Chapter 21 Designing and Executing**

Your Own Survey 369 The Social Research Process and Proposal 369 Designing and Executing Your Own Survey 370 Sample Questionnaire 371 Getting Ready for Data Analysis Using SPSS Statistics 371 Step 1: Defining Your Data 371 Demonstration 21.1: Example 1-Defining ID 372 Variable Names 372 *Type* 373 Decimal 373 Width 374 Label 374 Values 375

Missing 375 Columns and Align 375 Measure 376 Demonstration 21.2: Example 2-Defining CHLDIDEL 377 SPSS Statistics Command 21.1: Defining a Variable 378 Copying Variables With Shared Attributes: Abortion Variables 378 Demonstration 21.3: Copying a Variable 378 SPSS Statistics Command 21.2: Copying a Variable 381 Demonstration 21.4: Saving Your New File 381 SPSS Statistics Command 21.3: Saving a New Data File 381 LOCAL.SAV 382

Step 2: Editing and Coding Your Data 382 Unique ID Number 382 Coding Open-Ended Questions 382 Ensuring That Codes Are Easy to Read 382 Editing Questionnaires 383 Demonstration 21.5: Accessing File Information for Coding and Editing 383 SPSS Statistics Command 21.4: Accessing File Information for Coding and Editing 384 Step 3: Entering Your Raw Data 384 Demonstration 21.6: Moving Through Data View 384 SPSS Statistics Command 21.5: Some Tips for Moving Through Data View 384 Demonstration 21.7: Entering Data 384 SPSS Statistics Command 21.6: Entering Numeric Data 385 Demonstration 21.8: Revising or Deleting Data 385 SPSS Statistics Command 21.7: Deleting an Entire Case 385 Demonstration 21.9: Saving Your Data File 385 Writing a Research Report 385 Conclusion 386 Main Points 386 Key Terms 386 SPSS Statistics Commands Introduced in This Chapter 386 Review Questions 387 SPSS Statistics Lab Exercise 21.1 389

# Chapter 22 Further Opportunities for Social Research 391

The Unabridged GSS 391 Other Data Sets 392 Other Computer Programs 394 Conclusion 395 Main Points 395 Key Term 396 Review Questions 396

Appendix A: The Codebook 399 Appendix B: Questionnaire for Class Survey 437 Index/Glossary 455